# AG – onglet saisie des présences

### Assemblée générale - Onglet saisie des présences

| LSC VOTE DE LA RE | SOLUTION N°0 Feuille de présence -    | article 0           |           |              |                          |                        |                    |             | - • •                      |
|-------------------|---------------------------------------|---------------------|-----------|--------------|--------------------------|------------------------|--------------------|-------------|----------------------------|
| Ordre du jour     | Convocation Saisie des présen         | ces Saisie des vote | s Calcule | r le rapport |                          |                        |                    |             |                            |
| Feuill            | e de présence                         |                     |           |              |                          |                        |                    |             | •••                        |
| N° de compte      | Identité                              | Tantièmes (         | Code      | Absents      | Présents<br>physiquement | Présents à<br>distance | Rej                | présentés   | Vote par<br>correspondance |
| 450ALOXECO        | ALOXE CORTON Denise                   | 72                  |           |              |                          |                        |                    |             | ~                          |
| 450BROUILL        | BROUILLY Alfred                       | 82                  |           |              |                          |                        |                    |             |                            |
| 450CLIQUOT        | CLIQUOT Mathilde                      | 62                  |           |              |                          |                        |                    |             |                            |
| 450LAFITTE        | LAFITTE Alexis                        | 80                  |           |              |                          |                        |                    |             |                            |
| 450LATOUR         | LATOUR                                | 146                 |           |              |                          |                        |                    |             |                            |
| 450LEPITRE        | LEPITRE Abel                          | 66                  |           |              |                          |                        |                    |             |                            |
| 450MEURSEA        | MEURSAULT Jeannine                    | 65                  |           |              |                          |                        |                    |             |                            |
| 450MORGONC        | MORGON Charles                        | 72                  |           |              |                          |                        |                    |             |                            |
| 450PETRUSP        | PETRUS Pierre                         | 74                  |           |              |                          |                        |                    |             |                            |
| 450PIERREP        | Pierre PROPRIETAIRE                   | 65                  |           |              |                          |                        |                    |             |                            |
| 450TRILLON        | TRILLON Bernard                       | 74                  |           |              |                          |                        |                    |             |                            |
| 450YQUEMC         | YQUEM Charles                         | 142                 |           |              |                          |                        |                    |             |                            |
|                   |                                       |                     |           |              |                          |                        |                    |             |                            |
|                   |                                       |                     |           |              |                          |                        |                    |             | ¥                          |
|                   | Total tantièmes<br>Nb copropriétaires | 1 000<br>0          |           | 0            | 0                        |                        | 0                  | 0           | <b>0</b> 0                 |
|                   | Participants à l'AG<br>Tantièmes      | 0                   | 0,00%     |              |                          |                        |                    |             |                            |
|                   | Duvrir dans une liste                 | ous présents        |           |              |                          |                        |                    |             |                            |
| <b># 0</b>        | Etape suivante                        | ous absents<br>🕨    | Imprimer  |              |                          | Véri                   | ifier les mutation | s 🕨 Annuler | Valider                    |

## Préambule

Cet écran a trois fonctions :

AVANT L'AG

Saisir les votes par correspondance manuellement

Nous vous rappelons qu'il est possible des les importer automatiquement avec AG Connect, option VPC

• Imprimer la feuille de présence

PENDANT L'AG

 Saisir le statut des copropriétaires (présent physiquement, à distance, représenté ou … absent) manuellement

#### Saisir la présence ou le représentation des copropriétaires par lecture de codes-barres

La gestion des codes-barres n'est pas expliquée dans cette documentation car peu ou proue utilisée. Sachez qu'il faut être équipé d'un lecteur paramétré sur la lecture des codes de type 128 A. Interrogez-nous si vous désirez en savoir plus

### AVANT L'AG

### Gestion des pouvoirs

Vous avez la possibilité de définir vous-même au niveau de l'immeuble le nombre de pouvoirs autorisés par copropriétaire.

En effet, il vous suffit de créer une donnée complémentaire en administration, sur l'immeuble puis de mettre à jour la fiche immeuble avec le nombre désiré.

TRES IMPORTANT : si vous optez pour cette fonctionnalité, plus aucun contrôle n'est fait sur les tantièmes

Création de la Donnée complémentaire

Accès : menu paramètres, préférences et administration, tous modules, données complémentaires

Créez la donnée "AG" au niveau de l'immeuble puis la sousdonnée "NB pouvoirs maxi" dans "AG". Validez à l'issue

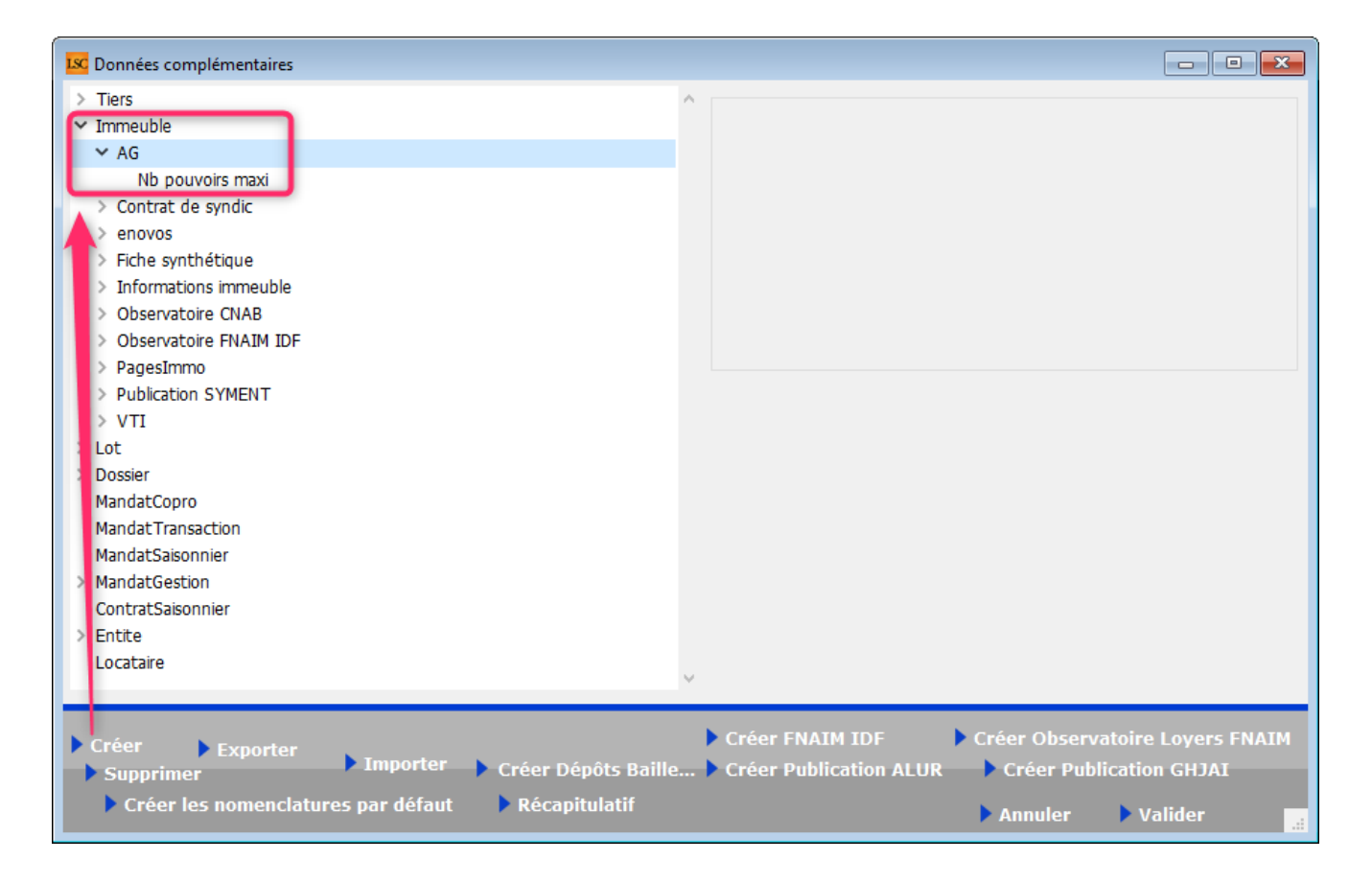

Mise à jour de la donnée complémentaire

Dans la fiche immeuble, onglet "PLUS", appelez la donnée "AG" et renseignez le nombre de pouvoirs …. (dans notre exemple, nous avons mis 5)

| neuble Syndic et AG No  | tes diverses (    | lés de répartition   | Charges récupérables        | Suivi technique   | Plus    | Documents        | Etat daté | Regist |
|-------------------------|-------------------|----------------------|-----------------------------|-------------------|---------|------------------|-----------|--------|
|                         |                   |                      |                             |                   |         |                  |           |        |
| Données complémenta     | aires             |                      |                             |                   |         |                  |           |        |
| Tout montrer Ajouter AG | Contrat de syndic | enovos Fiche synthét | tique Informations immeuble | Observatoire CNAB | Observa | atoire FNAIM IDF | PagesImmo | VTI    |
|                         |                   | Libellé              |                             |                   |         | Valeur           |           |        |
| AG                      |                   |                      |                             |                   |         |                  |           |        |
| Nb pouvoirs maxi        |                   |                      |                             |                   |         |                  |           |        |
|                         |                   |                      |                             |                   |         |                  | ~         |        |
|                         |                   |                      |                             |                   |         |                  |           |        |
|                         |                   |                      |                             |                   |         |                  |           |        |
|                         |                   |                      |                             |                   |         |                  |           |        |

Conséquence dans l'AG

En saisie des présences, dès que le nombre est dépassé, un message vous alerte. Dans notre exemple, c'est donc à partir du 6ème pouvoir qu'un blocage se produit

| ISC VOTE DE LA R | ESOLUTION N°0 Feuille de pré | sence -article 24 |           |                 |              |            |           |                  |                    |                |
|------------------|------------------------------|-------------------|-----------|-----------------|--------------|------------|-----------|------------------|--------------------|----------------|
| Ordre du jour    | Convocation Saisie des p     | orésences Saisie  | des votes | Calculer le rap | port         |            |           |                  |                    |                |
| Feuille de       | présence                     |                   |           |                 |              |            |           |                  |                    |                |
| N° de compte     | e Identité                   | Tantièmes         | Code      | Absents         | Présents     | Présents à | Repré     | sentés           | Vote par           | Secrétaire     |
|                  |                              |                   |           |                 | physiquemene | distance   |           |                  | correspondance     |                |
| 450TRILLON       | ATRILLON Bernard             | 74,00000          | N         | 74,00000        |              |            |           |                  | ^                  |                |
| 450PETRUSP       | BPETRUS Pierre               | 74,00000          | 0         |                 | 74,00000     |            |           |                  |                    |                |
| 450BROU-01       | BROUILLY Alfred              | 82,00010          | R         |                 |              |            | 82,00010  | BPETRUS Pierre   |                    |                |
| 450LA TOUR       | CLATOUR                      | 74,00000          | ĸ         |                 |              |            | 74,00000  | BPETRUS Pierre   |                    |                |
| 450BOURNAC       | INDIVISION BOURNAC           | /2,00000          | R         |                 |              |            | 72,00000  | BPETRUS Pierre   |                    |                |
| 450LEPTTRE       | LEPTIKE ADel                 | 66,01420          | ĸ         |                 | 6E 00000     |            | 00,01420  | BPETRUS Pierre   |                    |                |
| 450LISTEAL       |                              | 140,00000         | 0         |                 | 65,00000     |            | 140.00000 |                  |                    |                |
| 450MEURSEA       |                              | 65 00000          | P         |                 | 65 00000     |            | 149,00000 | BPETRUS Pierre   |                    |                |
| 450MORGONC       | MORGON Charles               | 145 00000         | 0         |                 | 145 00000    |            | Alerte    |                  |                    |                |
| 450NOUVEAU       | NouveauCopro                 | 62 00000          | D         |                 | 145,00000    | 62 00000   | Aicite    |                  |                    |                |
| 450ALOXECO       | VALOVE CORTON Denise         | 72 00086          | D         |                 |              | 72 00086   |           |                  |                    |                |
| TUREORECO        | TALOAL CONTON Delibe         | 72,50000          |           |                 |              | 72,90000   | 1 🔺       | Impossible. Ce i | mandataire possède | rait plus de 5 |
|                  |                              |                   |           |                 |              |            |           | pouvoirs         |                    |                |
|                  |                              |                   |           |                 |              |            |           |                  |                    |                |
|                  |                              |                   |           |                 |              |            |           |                  |                    |                |
|                  |                              |                   |           |                 |              |            | 1         |                  |                    |                |
|                  |                              |                   |           |                 |              |            |           |                  |                    |                |
|                  |                              |                   |           |                 |              |            | 1         |                  |                    |                |
|                  |                              |                   |           |                 |              |            |           |                  |                    |                |
|                  |                              |                   |           |                 |              |            | 1         |                  |                    |                |
|                  |                              |                   |           |                 |              |            |           |                  |                    | ОК             |
|                  |                              |                   |           |                 |              |            |           |                  |                    |                |
|                  |                              |                   |           |                 |              |            |           |                  |                    |                |
|                  |                              |                   |           |                 |              |            |           |                  |                    |                |
|                  |                              |                   |           |                 |              |            |           |                  |                    |                |
|                  |                              |                   |           |                 |              |            |           |                  |                    |                |
|                  |                              |                   |           |                 |              |            |           |                  |                    |                |
|                  |                              |                   |           |                 |              |            |           |                  |                    |                |
|                  | Total tantièmes              | 1 000,91516       |           | 74,00000        | 349,00000    | 134,90086  | 443,01430 | 926,91516        |                    |                |
|                  | Nb copropriétaires           | 12                |           | 1               | 4            | 2          | 5         | 11               | 0                  |                |
|                  | Participants à l'AG          | 11                |           |                 |              |            |           |                  |                    |                |
|                  | Tantièmes                    | 926,91516         | 92,61%    |                 |              |            |           |                  |                    | tutu, tata,    |
|                  |                              |                   |           |                 |              |            |           |                  |                    |                |
|                  |                              | • Tous présen     |           |                 |              |            |           |                  |                    |                |
|                  |                              | Tous absent       | s         |                 |              |            |           |                  |                    |                |
| <b>iii ()</b>    | Etape suivante               |                   | ▶ In      | nprimer         |              |            |           | Annuler          | 🕨 Valider 🔡        |                |

### Vérifier les mutations

Le but de ce bouton est pouvoir imprimer une feuille de présence à jour si des mutations ont été saisies depuis l'envoi des convocations de l'assemblée générale.

Cette rubrique met à jour les votes et les votants, en tenant compte des mutations intégrales et/ou partielles.

Ainsi, par exemple, si un copropriétaire avait décidé de voter par correspondance et qu'entre temps il a vendu une partie de ses lots, les votes que vous avez saisis seront conservés tout en ajoutant le copropriétaire acheteur pour les tantièmes acquis.

*Ce bouton n'a aucune utilité en AG nomade car les mutations ne sont pas envoyées* 

### Imprimer

Il existe 6 modèles de feuilles de présence :

Standard avec un clic "court"

Et avec un clic long, on accède aussi à...

- Avec options
- Jusqu'à 5 clés de répartition différentes
- Jusqu'à 10 clés de répartition différents
- Jusqu'à 5 et 10 clés avec code-barres

Ces quatre derniers modèles ne sont intéressant qu'à partir du moment où vos résolutions, qui sont attachées à une clé de répartition, le sont sur des clés différents, comme par exemple "charges bâtiment A" ou "Charges bâtiment B". (cf. exemple ci-contre).

En effet, dans le modèle "standard", seuls les millièmes généraux (ou ceux définis lors du passage de l'étape 1 à 2) seront affichés.

| 93-0-F                                       | Vérifier les                                                                                                    |
|----------------------------------------------|----------------------------------------------------------------------------------------------------|
| Imprimer                                     |                                                                                                    |
| Imprimer avec options                        |                                                                                                    |
| Feuille de présence 5 clés                   |                                                                                                    |
| Feuille de présence 5 clés avec code-barres  |                                                                                                    |
| Feuille de présence 10 clés                  |                                                                                                    |
| Feuille de présence 10 clés avec code-barres | s                                                                                                    |
|                                              | Imprimer<br>Imprimer avec options<br>Feuille de présence 5 clés<br>Feuille de présence 5 clés avec code-barres<br>Feuille de présence 10 clés<br>Feuille de présence 10 clés |

#### Modèle 5 clés

| S001 Syndicat Gilbert<br>4, rue Gilbert<br>54000 NANCY |                 |                                      | Feuille<br>Assemblée gé               | e de présence<br>énérale du 04/09     | 2021  |       |            | Page -1-<br>DATA DEMO V6 |
|--------------------------------------------------------|-----------------|--------------------------------------|---------------------------------------|---------------------------------------|-------|-------|------------|--------------------------|
| Copropriétaire                                         | Lot             | 010-CHARGES<br>COMMUNES<br>GENERALES | 021-CHARGES<br>COMMUNES<br>BATIMENT A | 022-CHARGES<br>COMMUNES<br>BATIMENT B | Cle 4 | Cle 5 | Mandataire | Emargement               |
| ALOXE CORTON Denise Mademoiselle                       | 021 Cave        | 5                                    |                                       |                                       |       |       |            |                          |
| 'Résidence PORT GRIMAUD' / 32, rue du Septentrion      | 069 Appartement | 62                                   | 83                                    |                                       |       |       |            |                          |
| **450ALOXECO** 83700 ST RAPHAEL                        | 115 Cave        | 5                                    |                                       |                                       |       |       |            |                          |
|                                                        | Tetal           | 72                                   | 83                                    |                                       |       |       |            |                          |
| BROUILLY Alfred Monsieur                               | 014 Cave        | 5                                    |                                       |                                       |       |       |            |                          |
| 32, Rue du Septentrion                                 | 035 Cave        | 5                                    |                                       |                                       |       |       |            |                          |
| **450BROUILL** 83500 PORT-GRIMAUD                      | 122 Appartement | 65                                   |                                       | 52                                    |       |       |            |                          |
|                                                        | 907 Parking     | 7                                    |                                       |                                       |       |       |            |                          |
|                                                        | Total           | 82                                   |                                       | 52                                    |       |       |            |                          |
| CLIQUOT Mathilde Madame                                | 142 Appartement | 62                                   | 96                                    |                                       |       |       |            |                          |
| 32, Rue du Septentrion                                 |                 |                                      |                                       |                                       |       |       |            |                          |
| **450CLIQUOT** 83500 PORT-GRIMAUD                      |                 |                                      |                                       |                                       |       |       |            |                          |
|                                                        | Total           | 62                                   | 96                                    |                                       |       |       |            |                          |
| LAFITTE Alexis Monsieur                                | 017 Cave        | 5                                    |                                       |                                       |       |       |            |                          |
| 32, Rue du Septentrion / BP4705                        | 287 Appartement | 61                                   |                                       | 49                                    |       |       |            |                          |
| **450LAFITTE** 83500 PORT-GRIMAUD                      | 908 Parking     | 7                                    |                                       |                                       |       |       |            |                          |
|                                                        | 911 Parking     | 7                                    |                                       |                                       |       |       |            |                          |
|                                                        | Total           | 80                                   |                                       | 49                                    |       |       |            |                          |

### Modèle Standard

Cette feuille de présence présente :

- Les copropriétaires (nom, adresse, n° de compte) par ordre alphabétique
- La détail des lots du copropriétaire
- Le détail des tantièmes par lot du copropriétaire
- 4 colonnes à remplir (si besoin)

La dernière colonne "Emargement" se remplit automatiquement si vous avez saisi des votes par correspondance avec la date d'enregistrement

 Les noms du président de séance, du secrétaire et scrutateurs sont à inscrire en fin de document

| S001 Syndicat Gilbert<br>4, ruc Gilbert<br>54000 NANCY                                                                   | Feuille de présence<br>Editée suivant la clé 010-CHARGES                     | Assemblée g<br>COMMUNES ( | <b>énérale du 04</b><br>BENERALES, ta | /09/2021<br>ntièmes globau | s 1 000              |            | Page -1-<br>DATA DEMO V6                            |
|----------------------------------------------------------------------------------------------------|------------------------------------------------------------------------------|---------------------------|---------------------------------------|----------------------------|----------------------|------------|-----------------------------------------------------|
| Copropriétaire                                                                                                    | Lot                                                                          | Tantièmes                 | Total                                 | Tantièmes<br>Présents      | Tantièmes<br>Absents | Mandataire | Emargement                                          |
| ALOXE CORTON Denise Mademoiselle<br>'Résidence PORT GRIMAUD' / 32, rue du Septentrion<br>**450ALOXECO** 83700 ST RAPHAEL | 021 Cave<br>069 Appartement<br>115 Cave                                      | 5<br>62<br>5              | 72                                    |                            |                      |            | VOTE PAR CORRESPONDANCE<br>enregistré le 05/07/2021 |
| BROUILLY Alfred Monsieur<br>32, Rue du Septentrion<br>**450BROUILL** 83500 PORT-GRIMAUD                                  | 014 Cave<br>035 Cave<br>122 Appartement<br>907 Parking                       | 5<br>5<br>65<br>7         | 82                                    |                            |                      |            | VOTE PAR CORRESPONDANCE<br>enregistré le 05/07/2021 |
| CLIQUOT Mathilde Madame<br>32, Rue du Septentrion<br>**450CLIQUOT** 83500 PORT-GRIMAUD                                   | 142 Appartement                                                              | 62                        | 62                                    |                            |                      |            |                                                     |
| LAFITTE Alexis Monsieur<br>32, Rue du Septentrion / BP4705<br>**450LAFITTE** 83500 PORT-GRIMAUD                          | 017 Cave<br>287 Appartement<br>908 Parking<br>911 Parking                    | 5<br>61<br>7<br>7         | 80                                    |                            |                      |            |                                                     |
| LATOUR Madame et Monsieur<br>32, Rue du Septentrion<br>**450LATOUR** 83500 PORT-GRIMAUD                                  | 049 Cave<br>251 Appartement<br>323 Appartement<br>912 Parking<br>917 Parking | 5<br>62<br>65<br>7<br>7   | 146                                   |                            |                      |            |                                                     |

### Modèle avec options

Le modèle avec options est le modèle "standard" agrémenté (ou amputé) des rubriques que vous cochez avant impression

Ci-contre, le résultat avec toutes les options cochées (sauf "avec codes barres), plus vraiment utilisée.

| Choix des options                                                                                                    |
|----------------------------------------------------------------------------------------------------|
| <ul> <li>Mettre la description des lots</li> <li>Mettre le correspondant par défaut pour les personnes morales</li> <li>Mettre le nombre de copropriétaires</li> <li>Mettre les signataires en colonnes</li> <li>Avec codes barres</li> </ul> |
| Ne pas imprimer les adresses des copropriétaires                                                                                                    |
|                                                                                                    |
| 🕨 Annuler 🕞 Valider                                                                                                    |

| PETRUS Pierre Monsieur                                                                                                    | 018 Cave                                                                                                    | 5                                                          |                                         |                       |                      |                          |                          |
|----------------------------------------------------------------------------------------------------|----------------------------------------------------------------------------------------------------|------------------------------------------------------------|-----------------------------------------|-----------------------|----------------------|--------------------------|--------------------------|
|                                                                                                    | 152 Appartement                                                                                                    | 62                                                         |                                         |                       |                      |                          |                          |
| **450PETRUSP**                                                                                                    | 909 Parking                                                                                                    | 7                                                          | 74                                      |                       |                      |                          |                          |
| Pierre PROPRIETAIRE Monsieur                                                                                                    | 354 Appartement Appartement situé dans une agréable p                                                                                                    | 65                                                         | 65                                      |                       |                      |                          |                          |
| **450PIERREP**                                                                                                    |                                                                                                    |                                                            |                                         |                       |                      |                          |                          |
|                                                                                                    |                                                                                                    |                                                            |                                         |                       |                      |                          |                          |
|                                                                                                    |                                                                                                    |                                                            |                                         |                       |                      |                          |                          |
|                                                                                                    |                                                                                                    |                                                            |                                         |                       |                      |                          |                          |
|                                                                                                    |                                                                                                    |                                                            |                                         |                       |                      |                          |                          |
|                                                                                                    |                                                                                                    |                                                            |                                         |                       |                      |                          |                          |
| 2001 Sup Ever Cillert                                                                                                    |                                                                                                    |                                                            |                                         |                       |                      |                          |                          |
| 4, rue Gilbert                                                                                                    | Feuille de présence                                                                                                    | Assemblée g                                                | énérale du 04                           | /09/2021              |                      |                          | Page -2-<br>DATA DEMO V6 |
| 54000 NANCY                                                                                                    | Editée suivant la clé 010-CHARGES                                                                                                    | COMMUNES O                                                 | JENERALES, ta                           | ntièmes globau        | : 1 000              |                          |                          |
|                                                                                                    |                                                                                                    |                                                            |                                         |                       |                      |                          |                          |
| Copropriétaire                                                                                                    | Lot                                                                                                    | Tantièmes                                                  | Total                                   | Tantièmes<br>Présents | Tantièmes<br>Absents | Mandataire               | Emargement               |
|                                                                                                    |                                                                                                    |                                                            |                                         |                       |                      |                          |                          |
| TRILLON Bernard Monsieur                                                                                                    | 012 Cave                                                                                                    | 5                                                          |                                         |                       |                      |                          |                          |
| TRILLON Bernard Monsieur                                                                                                    | 012 Cave<br>248 Appartement                                                                                                    | 5<br>62                                                    |                                         |                       |                      |                          |                          |
| TRILLON Bernard Monsieur<br>**450TRILLON**                                                                                                    | 012 Cave<br>248 Appartement<br>910 Parking                                                                                                    | 5<br>62<br>7                                               | 74                                      |                       |                      |                          |                          |
| TRILLON Bernard Monsieur<br>**450TRILLON**<br>YQUEM Charles Monsieur                                                                                                    | 012 Cave<br>248 Appartement<br>910 Parking<br>019 Cave<br>156 Appartement                                                                                                    | 5<br>62<br>7<br>5<br>65                                    | 74                                      |                       |                      |                          |                          |
| TRILLON Bernard Monsieur<br>**450TRILLON**<br>YQUEM Charles Monsieur<br>**450YOUEMC**                                                                                                    | 012 Cave<br>248 Appartement<br>910 Parking<br>019 Cave<br>156 Appartement<br>312 Appartement                                                                                                    | 5<br>62<br>7<br>5<br>65<br>65                              | 74                                      |                       |                      |                          |                          |
| TRILLON Bernard Monsieur<br>**450TRILLON**<br>YQUEM Charles Monsieur<br>**450YQUEMC**                                                                                                    | 012 Cave<br>248 Appartement<br>910 Parking<br>019 Cave<br>156 Appartement<br>312 Appartement<br>913 Parking                                                                                                    | 5<br>62<br>7<br>5<br>65<br>65<br>7                         | 74                                      |                       |                      |                          |                          |
| TRILLON Bernard Monsieur<br>**450TRILLON**<br>YQUEM Charles Monsieur<br>**450YQUEMC**<br>Nombre de copropriétaires : 12                                                                                                    | 012 Cave<br>248 Appartement<br>910 Parking<br>019 Cave<br>156 Appartement<br>312 Appartement<br>913 Parking<br>Total général                                                                                                    | 5<br>62<br>7<br>5<br>65<br>65<br>7                         | 74                                      |                       |                      |                          |                          |
| TRILLON Bernard Monsieur<br>**450TRILLON**<br>YQUEM Charles Monsieur<br>**450YQUEMC**<br>Nombre de copropriétaires : 12                                                                                                    | 012 Cave<br>248 Appartement<br>910 Parking<br>019 Cave<br>156 Appartement<br>312 Appartement<br>913 Parking<br>Total général<br>deut de sénere at le bureau élu par l'assemblé- ele feite.                                                    | 5<br>62<br>7<br>5<br>65<br>65<br>7                         | 74                                      |                       |                      |                          |                          |
| TRILLON Bernard Monsieur<br>**450TRILLON**<br>YQUEM Charles Monsieur<br>**450YQUEMC**<br>Nombre de copropriétaires : 12<br>La feuille de présence est certifiée exacte par le Prési<br>Elle permet de constater que sont présents et représe                               | 012 Cave<br>248 Appartement<br>910 Parking<br>019 Cave<br>156 Appartement<br>312 Appartement<br>913 Parking<br>Total général<br>dent de séance et le bureau élu par l'assemblée générale.<br>ntés copropriétaires sur 12, totalisant ensemble | 5<br>62<br>7<br>5<br>65<br>65<br>7<br>1<br>tantième        | 74<br>142<br>1 000<br>s sur un total de | 1000,91516.           |                      |                          |                          |
| TRILLON Bernard Monsieur<br>**450TRILLON**<br>YQUEM Charles Monsieur<br>**450YQUEMC**<br>Nembre de copropriétaires : 12<br>La feuille de présence est certifiée exacte par le Prés<br>Elle permet de constater que sont présents et représen                               | 012 Cave<br>248 Appartement<br>910 Parking<br>019 Cave<br>156 Appartement<br>312 Appartement<br>913 Parking<br>Total général<br>dent de séance et le bureau élu par l'assemblée générale.<br>ntés copropriétaires sur 12, totalisant ensemble | 5<br>62<br>7<br>5<br>65<br>65<br>7<br>7<br>tantième        | 74<br>142<br>1 000<br>s sur un total de | 1000,91516.           |                      |                          |                          |
| TRILLON Bernard Monsieur         **450TRILLON**         YQUEM Charles Monsieur         **450YQUEMC**         Nombre de copropriétaires : 12         La feuille de présence est certifiée exacte par le Prési         Elle permet de constater que sont présents et représe | 012 Cave<br>248 Appartement<br>910 Parking<br>019 Cave<br>156 Appartement<br>312 Appartement<br>913 Parking<br>Total général<br>dent de séance et le bureau élu par l'assemblée générale.<br>ntés copropriétaires sur 12, totalisant ensemble | 5<br>62<br>7<br>5<br>65<br>65<br>7<br>7<br>tantième        | 74<br>142<br>1 000<br>s sur un total de | 1000,91516.           |                      |                          |                          |
| TRILLON Bernard Monsieur<br>**450TRILLON**<br>YQUEM Charles Monsieur<br>**450YQUEMC**<br>Nombre de copropriétaires : 12<br>La feuille de présence est certifiée exacte par le Prés<br>Elle permet de constater que sont présents et représe                                | 012 Cave<br>248 Appartement<br>910 Parking<br>019 Cave<br>156 Appartement<br>312 Appartement<br>913 Parking<br>Total général<br>dent de séance et le bureau élu par l'assemblée générale.<br>ntés copropriétaires sur 12, totalisant ensemble | 5<br>62<br>7<br>5<br>65<br>65<br>7<br>7<br>tantième        | 74<br>142<br>1 000<br>s sur un total de | 1000,91516.           |                      |                          |                          |
| TRILLON Bernard Monsieur<br>**450TRILLON**<br>YQUEM Charles Monsieur<br>**450YQUEMC**<br>Nombre de copropriétaires : 12<br>La feuille de présence est certifiée exacte par le Prés<br>Elle permet de constater que sont présents et représen<br>Président (Nom et prénom)  | 012 Cave<br>248 Appartement<br>910 Parking<br>019 Cave<br>156 Appartement<br>312 Appartement<br>913 Parking<br>Total général<br>dent de séance et le bureau élu par l'assemblée générale.<br>ntés copropriétaires sur 12, totalisant ensemble | 5<br>62<br>7<br>5<br>65<br>65<br>7<br>tantième<br>tantième | 74<br>142<br>1 000<br>s sur un total de | 1000,91516.           | Scrut                | ateurs (Noms et prénoms) |                          |

## PENDANT L'AG

## Saisie par copropriétaire

L'écran est composé de cinq colonnes distinctes pour

- les absents (N)
- Présents physiquement (0)

- Présents à distance (D)
- Représentés (R)
- Votes par correspondance (C)

Il vous suffit de cliquer sur la colonne désirée en fonction du copropriétaire pour que celui ci soit affectée à cette dernière.

### Tous présents

Quatre options disponibles permettant une saisie globale de vos copropriétaires présents :

- Physiquement
- A distance

Si vous avez saisi des votes par correspondance et que vous désirez les conservez, ne prenez alors que les 2ème ou 3ème rubrique

Astuce : même si tous vos copropriétaires ne sont pas présents mais une grande partie, vous pouvez tous les cocher présents puis ensuite, au cas par cas, les cocher "absent"

### Tous absents

Deux options avec exactement le même principe pour que les présents.

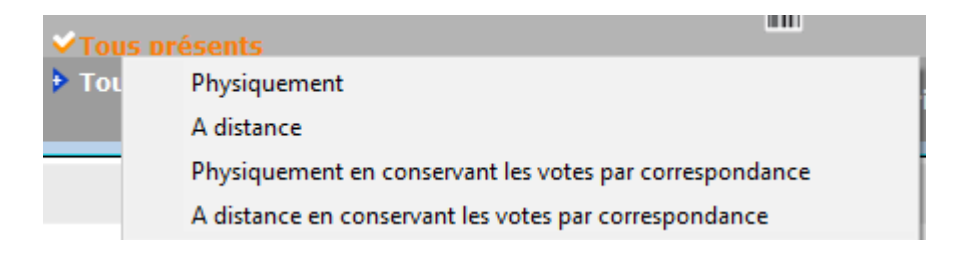

### Saisie des représentés

Si un copropriétaire est représenté, une fenêtre vous invitera à indiquer le mandataire parmi tous les copropriétaires présents.

OU en saisissant le nom d'une personne qui ne le serait pas. Ce nom sera affiché à l'écran et repris sur la feuille de présence.

| Indiquer le mandataire      |                               |
|-----------------------------|-------------------------------|
| Q                           |                               |
| <non propriétaire=""></non> | <autre mandataire=""></autre> |
| LAFITTE Alexis              | 450LAFITTE                    |
| LATOUR                      | 450LATOUR                     |
| MORGON Charles              | 450MORGONC                    |
| PETRUS Pierre               | 450PETRUSP                    |
| Pierre PROPRIETAIRE         | 450PIERREP                    |

| Demander |                     |
|----------|---------------------|
| 0        | Nom du mandataire ? |
|          |                     |
|          | Annuler OK          |

### Vote par correspondance

Quand vous cliquez sur la colonne "vote par correspondance" pour un copropriétaire, un nouvel écran s'ouvre vous affichant les résolutions, vous permettant ainsi de saisir ses directives pour chaque vote.

Par défaut, toutes les résolutions sont définies en "non votant".

Trois boutons vous permettent une saisie en masse :

- Tous ABSTENTION
- Tous NON
- Tous OUI

| LSC Vote | par correspondance                               |          |            |            | - • •        |
|----------|--------------------------------------------------|----------|------------|------------|--------------|
|          | > Tous ABSTENTION                                | Tous NON | > Tous OUI |            | > Valider    |
| [        | Date de réception du vote 07/10/2020             |          |            |            |              |
| N°       | Libellé                                          | Oui      | Non        | Abstention | Non votant   |
| 1        | Montant et mode de placement de la provision s   |          |            |            | √            |
| 2        | Renouvellement du mandat de syndic               |          |            |            | $\checkmark$ |
| 3        | Achat d'un droit immobilier pour le compte de la |          |            |            | $\checkmark$ |
| 4        | Achat d'un droit immobilier pour le compte de la |          |            |            | √            |
| 5        | Désignation du conseil syndical (1) (2)          |          |            |            | √            |
|          |                                                  |          |            |            | .:           |

### **Ouvrir dans une liste**

Est une option double permettant d'afficher les copropriétaires dans un tableau, vous permettant ensuite d'apporter :

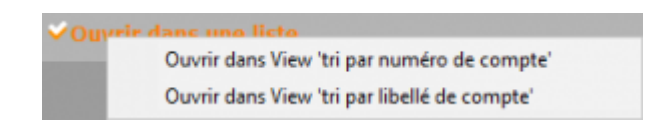

- Compléments
- Modifications
- D'imprimer
- D'exporter
- D'ouvrir dans une autre application

| Imprimer   | Exp             | orter     | Ouvrir | dans une autre a | application |              | Voir sélection |                | Voir tout           |
|------------|-----------------|-----------|--------|------------------|-------------|--------------|----------------|----------------|---------------------|
| N° compte  | Libellé         | Tantièmes | Code   | Absent           | Présent phy | Présent dist | Représenté     | Par            | Vote par correspond |
| 450ALOXECO | ALOXE CORTO     | 72,90086  | с      | 0                | 0           | 0            | 0              |                | 72,9008             |
| 450BROUILL | BROUILLY Alfred | 82,0001   | С      | 0                | 0           | 0            | 0              |                | 82,000              |
| 450CLIQUOT | CLIQUOT Mathi   | 62        | N      | 62               | 0           | 0            | 0              |                |                     |
| 450LAFITTE | LAFITTE Alexis  | 80        | 0      | 0                | 80          | 0            | 0              |                |                     |
| 450LATOUR  | LATOUR          | 146       | D      | 0                | 0           | 146          | 0              |                |                     |
| 450LEPITRE | LEPITRE Abel    | 66,0142   | R      | 0                | 0           | 0            | 66,0142        | LAFITTE Alexis |                     |
| 450MEURSEA | MEURSAULT Je    | 65        |        | 0                | 0           | 0            | 0              |                |                     |
| 450MORGONC | MORGON Charl    | 72        | 0      | 0                | 72          | 0            | 0              |                |                     |
| 450PETRUSP | PETRUS Pierre   | 74        | 0      | 0                | 74          | 0            | 0              |                |                     |
| 450PIERREP | Pierre PROPRIE  | 65        | 0      | 0                | 65          | 0            | 0              |                |                     |
| 450TRILLON | TRILLON Bernard | 74        | 0      | 0                | 74          | 0            | 0              |                |                     |
| 450YQUEMC  | YQUEM Charles   | 142       |        | 0                | 0           | 0            | 0              |                |                     |

### Étape suivante

Avant tout, sachez qu'il est impossible de passer à l'étape suivante si vous n'avez pas effectué toute la saisie des présences. Un message vous alerte dans ce cas de figure.

Si aucune contrainte n'existe, un clic sur bouton vous conduira à la 4ème étape de l'AG, la saisie des votes. <u>Accès</u> <u>direct</u>

# AG – onglet ordre du jour

Assemblée générale - Onglet ordre du jour

### Cadre AG

Code immeuble

Zone renseignée automatiquement par LSC

Référence AG

Chaque fiche AG est unique. La référence est calculée de la manière suivante : année de l'exercice suivi du code entité de l'immeuble.

Elle reste cependant modifiable par l'utilisateur

Nom

Par défaut, le libellé Assemblée générale est proposé

Type

Trois choix : Ordinaire, Extraordinaire et ... indifférent

"Indifférent" ne sert qu'à permettre une rétro compatibilité avec les AG créées avant la version 5.5.15

- Du (date de l'AG) – à (heure de l'AG) – lieu

Données reprises par défaut de la fiche immeuble

• Président de séance, Secrétaire de séance, Scrutateurs

Ces informations seront utilisées pour la composition du rapport de l'Assemblée générale et sur la feuille de présence

« ? » dans chaque zone permet d'obtenir la liste des copropriétaires de l'immeuble.

#### Note

Zone de notes libre, pouvant être reprise sur la convocation ou le rapport AG.

| AG                   |                    |
|----------------------|--------------------|
| <u>Code immeuble</u> | GILBERT            |
| Référence AG         | 2021-S001          |
| Nom                  | Assemblée générale |

| Туре | Ordinaire                            | ○ Extraordinaire                           | ◯ Indifférent |
|------|--------------------------------------|--------------------------------------------|---------------|
| Du   | 04/09/2021                           | à 18:30                                    |               |
| Lieu | L'Assemblée Gé<br>4, rue Gilbert - : | nérale Ordinaire se tient :<br>54000 NANCY |               |

| Président de séance  |  |
|----------------------|--|
|                      |  |
| Secretaire de seance |  |
| Scrutateurs          |  |
| Note                 |  |
|                      |  |
|                      |  |
|                      |  |
|                      |  |

### Tableau ordre du jour

C'est à ce niveau que vous définissez l'ordre du jour de votre assemblée en ajoutant les points qui seront votés / discutés.

Une fois ce dernier défini, vous pourrez reprendre les résolutions une à une (par double-clic) pour les

- compléter
- modifier
- créer des sous-résolutions
- insérer des documents

| Ré | oluti | ons                                              |                                         |         |                                | E .      | G |  |
|----|-------|--------------------------------------------------|-----------------------------------------|---------|--------------------------------|----------|---|--|
|    | ۱°    | Titre                                            | Projet                                  | Article | Clé                            | Résultat |   |  |
| •  | 1     | Assurance                                        | L'assemblée générale conformément au    | 24      | 010-CHARGES COMMUNES GENERALES |          | 1 |  |
|    | 2     | Mise en concurence des marchés                   | L'assemblée générale décide de fixer à  | 25      | 010-CHARGES COMMUNES GENERALES |          |   |  |
|    | 3     | Achat d'un droit immobilier pour le compte de la | L'assemblée générale, après avoir enter | 26      | 010-CHARGES COMMUNES GENERALES |          |   |  |
|    | 4     | Crédit Copropriété                               | L'assemblée générale donne mission au   | 24      | 010-CHARGES COMMUNES GENERALES |          |   |  |
|    | 5     | Assurance                                        | L'assemblée générale conformément au    | 24      | 010-CHARGES COMMUNES GENERALES |          |   |  |
|    |       |                                                  |                                         |         |                                |          |   |  |
|    |       |                                                  |                                         |         |                                |          |   |  |
|    |       |                                                  |                                         |         |                                |          |   |  |
|    |       |                                                  |                                         |         |                                |          |   |  |
|    |       |                                                  |                                         |         |                                |          |   |  |

L'ordre des résolutions peut être changé de façon simple par la méthode "Drag and drop" (glisser / déposer). Vous cliquez sur une résolution, vous maintenez le clic et vous la déplacer sur le numéro désiré. Elle prendra ce numéro et l'autre résolution prendra le numéro suivant ..

#### Création ordre du jour : trois méthodes

• En utilisant la bibliothèque de résolutions

Cliquez sur le bouton bibliothèque situé sous le tableau.

La fenêtre de gauche présente la bibliothèque.

Chaque Clic présente la résolution sélectionnée à droite. La validation reporte les résolutions de droite dans votre tableau "ordre du jour"

• En créant manuellement les lignes de résolutions

Avec l'aide du bouton "+" situé au dessus du tableau.

• En cliquant sur le bouton "dupliquer un ordre du jour"

Une liste d'AG est affichée, il suffit de choisir et de faire "traiter sélection".

 le bouton permet de dupliquer une ligne sélectionnée qui s'ajoutera à la fin du

| jout de résolutions                                             |          |                    |    |
|-----------------------------------------------------------------|----------|--------------------|----|
| Bibliothèque                                                    |          | Assemblée          |    |
| Titres des résolutions                                          | Articles |                    |    |
| ***************************************                         | 0 ^      | Crédit Copropriété | 24 |
| CETTE BIBLIOTHEQUE DE RESOLUTIONS EST UNE AIDE A                | 0        | Assurance          | 24 |
| IL VOUS INCOMBE DE VOUS ASSURER QUE LES TEXTES E                | 0        |                    |    |
|                                                                 | 0        |                    |    |
| Quitus au syndic                                                | 24       |                    |    |
| Budget prévisionnel                                             | 24       |                    |    |
| Approbation des comptes de l'exercice clos le                   | 24       |                    |    |
| Autorisation d'agir en justice                                  | 24       |                    |    |
| Adaptation de l'installation de réception télévisuelle existant | 24       |                    |    |
| Montant et mode de placement de la provision spéciale           | 24       |                    |    |
| Renouvellement du mandat de syndic                              | 25       |                    |    |

### Modification d'une résolution

Un double clic sur une résolution propose l'écran suivant

| K Modificati | on AG - 1/1                                                                                                    |                                                                     |                    |                               |               |       | ×  |
|--------------|----------------------------------------------------------------------------------------------------|---------------------------------------------------------------------|--------------------|-------------------------------|---------------|-------|----|
| Resolution   | Documents                                                                                                    |                                                                     |                    |                               |               |       |    |
|              |                                                                                                    |                                                                     |                    |                               |               |       |    |
| 🕨 Résolu     | ition                                                                                                    |                                                                     |                    |                               |               |       |    |
| N°           | 4                                                                                                    |                                                                     |                    |                               |               |       |    |
| Titre        | Autorisation de travaux affectant les parties communes ou l'aspect extérieur de l'imme                                                                                                    | uble par les copropriétaires et à leurs fr                          | rais               |                               |               |       | •  |
| Projet       | L'assernible generale, en application de la cicle 20 de la loi du 10 juillet 1900, apres avo<br>souhaitant à effectuer, à leurs frais exclusifs, les travaux suivants :                                                                                                    | ni constate que la destination de l'imm                             | ieupie etait respe | eccee, auconse ie(s) copropri | ietaire(s) ie |       |    |
|              | tels que définis aux descriptifs et plan <sub>b</sub> joints à la présente convocation .<br>sous réserve de:<br>- se conformer à la réglementation en vigueur;<br>- faire effectuer les travaux sous la surveillance de l'architecte de l'immeuble à ses (leur<br>- souscrire une assurance "dommages ouvrade" dans le cas où celle-ci serait obligatoire | s) frais et en justifier ;<br>non seulement pour les travaux prévus | s mais également   | t pour les existants.         |               |       |    |
|              | Le(s) copropriétaire(s) restera(ont) responsable(s) vis-à-vis de la copropriété et des tie                                                                                                    | rs de toutes les conséquences domma                                 | geables résultant  | t de ces travaux.             |               |       | •  |
| Article      | 25                                                                                                    |                                                                     | Prendre            | e en compte pour le PV simp   | lifié         |       |    |
| Clé          | 010-CHARGES COMMUNES GENERALES                                                                                                    |                                                                     | 🗌 Pas de r         | main dominante                |               |       |    |
| Résultat     |                                                                                                    |                                                                     |                    |                               |               |       |    |
| Liste d      | les sous sécolutions                                                                                                    |                                                                     |                    |                               |               |       |    |
|              |                                                                                                    |                                                                     |                    |                               |               | -     | -  |
|              | The                                                                                                    | Desist                                                              | a                  |                               |               |       |    |
| Nº           | litre                                                                                                    | Projet                                                              | Article            | Cle                           | Res           | ultat |    |
| 1 De         | vis nº 1 - Bouygues                                                                                                    |                                                                     | 25 010-            | -CHARGES COMMUNES GENE        | RALES         |       | 1  |
| 2 De         | vis nº 2 - Gest travaux Grand Est                                                                                                    |                                                                     | 25 010-            | -CHARGES COMMUNES GENE        | RALES         |       | 1  |
| 3 De         | vis n° 3 - Albert, mavaux pere & his                                                                                                    |                                                                     | 25 010-            | -CHARGES COMMUNES GENE        | RALES         |       | 1  |
|              |                                                                                                    |                                                                     |                    |                               |               |       | ~  |
|              |                                                                                                    | •                                                                   |                    |                               |               |       |    |
|              |                                                                                                    |                                                                     |                    |                               |               |       |    |
| <b>8</b> 0   |                                                                                                    | Copier dans la bibliothèqu                                          | Je                 | ▶ Annuler                     | ▶ Valid       | er    | .: |

#### **Onglet Résolutions**

• N°

Modifiable…. Si vous le changez pour un numéro déjà présent dans la liste, il prendra sa place et l'autre passera à la ligne d'en dessous.

#### • Titre et projet

Modifiables... les trois petits points à droite permettent un

#### accès en pleine page.

| 🕨 Résoluti | on                                                                                                    |      |
|------------|----------------------------------------------------------------------------------------------------|------|
| N°         | 6                                                                                                    |      |
| Titre      | Autorisation de travaux affectant les parties communes ou l'aspect extérieur de l'immeuble par les copropriétaires et à leurs frais                                                                                                    | •••• |
| Projet     | L'assemblée générale, en application de larticle 25 de la loi du 10 juillet 1965, après avoir constaté que la destination de l'immeuble<br>était respectée, autorise le(s) copropriétaire(s) le souhaitant à effectuer, à leurs frais exclusifs, les travaux suivants :<br>tels que définis aux descriptifs et plans joints à la présente convocation .<br>sous réserve de:<br>- se conformer à la réglementation en vigueur;<br>- faire effectuer les travaux sous la surveillance de l'architecte de l'immeuble à ses (leurs) frais et en justifier ;<br>- souscrire une assurance "dommages ouvrage" dans le cas où celle-ci serait obligatoire non seulement pour les travaux prévus mais |      |
|            |                                                                                                    |      |

Gestion du texte enrichi (uniquement en version 6.2)

Lorsque vous êtes en pleine page, le bouton droit de la souris donne accès à un menu contextuel permettant d'enrichir votre texte avec du gras, de la couleur, etc...

| Couper<br>Copier<br>Coller |   |          |
|----------------------------|---|----------|
| Polices<br>Style           | > | Gras     |
| Taille                     | > | Italique |
| Couleur                    | > | Souligné |
| Couleur de fond            | > | Barré    |

Exemple de texte en rouge ou souligné...

Projet L'assemblée générale, après avoir constaté que le syndic rempit les conditions prévues par la loi du 02 janvier 1970 et bénéficie dune garantie financière à hauteur de ....... délvrée par ... , décharge le syndic verser les fonds du syndicat sur le compte unique ouvert au nom du cabinet.

#### Article

Correspond à l'article de vote mais peut être modifié

Pour une résolution sans votre, définissez l'article en -1

#### A SAVOIR

 Dans la saisie des votes, ce type de résolution n'affiche pas les copropriétaires, et, inscrit en résultat "PAS DE VOTE".

- Elle vous permet cependant d'écrire des commentaires qui seront repris dans le rapport AG.
- Le résultat du vote est "X"

Définissable par défaut à partir de la bibliothèque des résolutions

Clé

Permet de définir la clé à prendre en compte pour le calcul des votes de la résolution courante.

Par défaut, c'est la lère clé définie sur la fiche immeuble (celle ayant le code tri le plus faible) qui est présentée. Evidemment modifiable

#### Résultat

Ne peut être saisi … LSC l'affichera automatiquement après la saisie des votes.

#### • Prendre en compte dans le PV simplifié

En cochant cette case, vous allez pouvoir distinguer les résolutions qui seront prises en compte dans le PV simplifié (imprimable à partir de l'onglet Rapport AG, visible après le calcul du rapport)

Définissable par défaut à partir de la bibliothèque des résolutions

#### • Pas de main dominante

En cochant, la main dominante ne sera pas appliquée sur la résolution. Pour mémoire, elle permet, quand elle est active, de ramener les tantièmes d'un copropriétaire au total des

tantièmes des autres.

Exemple : sur 1000 tantièmes, un copropriétaire en possède 680, soit 320 pour les autres. Ses tantièmes seront donc de 320, impactant le total de la clé qui ne fera plus que 640.

Dans le cas de copropriétés à deux copropriétaires, aucune application de la main dominante n'est faite puisque le mode de calcul est différent

#### Main dominante sur les présents (option visible qu'avec un article 24)

Par défaut, la main dominante n'est calculé que sur le total de la clé. L'article 24 ne concernant que les copropriétaires présents (ou ayant voté par correspondance) à l'AG, cette option permet de modifier le fonctionnement.

Prendre en compte pour le PV simplifié
 Pas de main dominante
 Main dominante par rapport aux présents

#### Liste des sous-résolutions

Définissables par défaut à partir de la bibliothèque des résolutions

| 🕨 Liste | des sous résolutions                    |        |         |                                |          |   | I. |
|---------|-----------------------------------------|--------|---------|--------------------------------|----------|---|----|
|         |                                         |        |         |                                | 6        | G |    |
| N°      | Titre                                   | Projet | Article | Clé                            | Résultat |   |    |
| 1 0     | Devis nº 1 - Bouygues                   |        | 25      | 010-CHARGES COMMUNES GENERALES |          | 1 | ^  |
| 2 0     | Devis n° 2 - Gest'travaux Grand Est     |        | 25      | 010-CHARGES COMMUNES GENERALES |          | 1 |    |
| 3 0     | Devis n° 3 - Albert Travaux père & fils |        | 25      | 010-CHARGES COMMUNES GENERALES |          | 1 |    |
|         |                                         |        |         |                                |          |   |    |
|         |                                         |        |         |                                |          |   | V  |

Ce tableau permet d'ajouter des sous-résolutions à votre résolution principale. Chaque ligne ajoutée fera l'objet d'un vote (sauf cas particulier)

Quelques règles à retenir

- Les sous-résolutions ne peuvent pas être votées sur une clé de répartition ou un article différent de la résolution principale....
- Vous pouvez également rattacher un document (voir chapitre suivant) à une sous résolution, via l'onglet "Document".
- Le pictogramme permet la duplication d'une sous résolution afin de ne pas avoir à retaper tout un texte.
   Vous pouvez ensuite la modifier par double clic.
- L'ajout se fait à l'aide du bouton "+"
- Pour modifier une sous-résolution existante, il suffit de double-cliquer dessus.

#### Bouton Copier dans la bibliothèque

Permet d'ajouter la résolution (et ses éventuelles sousrésolutions) en fin de liste de votre bibliothèque

ATTENTION : pas de contrôle des doublons….si vous le faites plusieurs fois, vous aurez le même résultat dans la bibliothèque de résolutions…

#### **Onglet Documents**

Permet l'ajout de pièces jointes à la résolution courante.

- Elles pourront être récupérées automatiquement lors de la génération des convocations
- Si, au moment de la saisie des votes, vous cliquez sur "Créer un événement", l'événement crée contiendra également les PJ's liées.

Ce même onglet est présent dans les sous-résolutions

# A l'issue de vos saisies, validez pour revenir sur la liste complètes des résolutions

### Créer un RDV

Permet d'ajouter automatiquement dans le planning un RDV au jour et à l'heure de l'AG.

Un clic propose un écran de choix d'utilisateurs. Cochez celui ou ceux concerné(s) par l'AG.

| Choi | x des utili | ateurs             |               | -      |
|------|-------------|--------------------|---------------|--------|
|      | Qui         | Nom prénom         | Service       |        |
|      | DS          | Didier SAISONNIER  | Saisonnier    | $\sim$ |
| 1    | ES          | Eric SYNDIC        | Syndic        |        |
| 4    | JLC         | Jeff LE CHEF       | Transaction   |        |
| 1    | LG          | Laurence GERANCE   | Gérance       |        |
|      | MC          | Maité COMPTABILITE | Comptabilité  |        |
|      | MT          | Marion TRANSACTION | Transaction   |        |
|      |             |                    |               | _      |
|      |             |                    |               | -      |
|      |             |                    |               | _      |
|      |             |                    |               | _      |
|      |             |                    |               | ~      |
|      |             |                    |               |        |
| _    |             |                    |               |        |
|      |             |                    |               |        |
|      |             |                    |               |        |
|      |             |                    | Annuler Valid | ler i  |

La validation enregistrera cette information. C'est seulement en validant la fiche AG que le(s) RDV se créera(ront).

| LG           | 18:30-20:30  | ES           |
|--------------|--------------|--------------|
| SDC Gilbert- | SDC Gilbert- | SDC Gilbert- |
| Assemblée    | Assemblée    | Assemblée    |
| générale     | générale     | générale     |
| (GILBERT)-   | (GILBERT)-   | (GILBERT)-   |
| L'Assemblée  | L'Assemblée  | L'Assemblée  |
| Générale     | Générale     | Générale     |

## Étape suivante

Permet de passer sur l'onglet CONVOCATION de l'AG en créant au passage les feuilles de présence et votes

Un clic sur la rubrique...

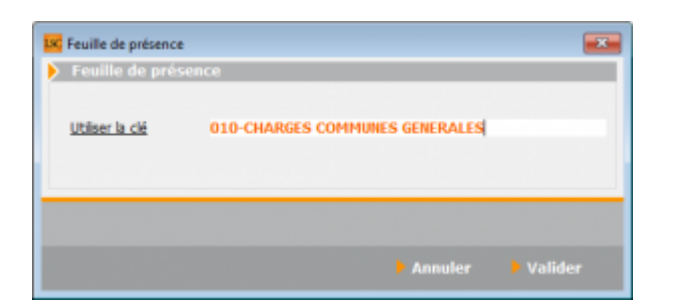

vous demande de préciser la clé de répartition à prendre en compte pour le calcul de la feuille de présence.

Les charges communes générales doivent à priori être choisies (sauf si par exemple l'AG ne concernerait que les copropriétaires d'un bâtiment – AG extraordinaire)

Lien pour accéder à la documentation de l'onglet CONVOCATION